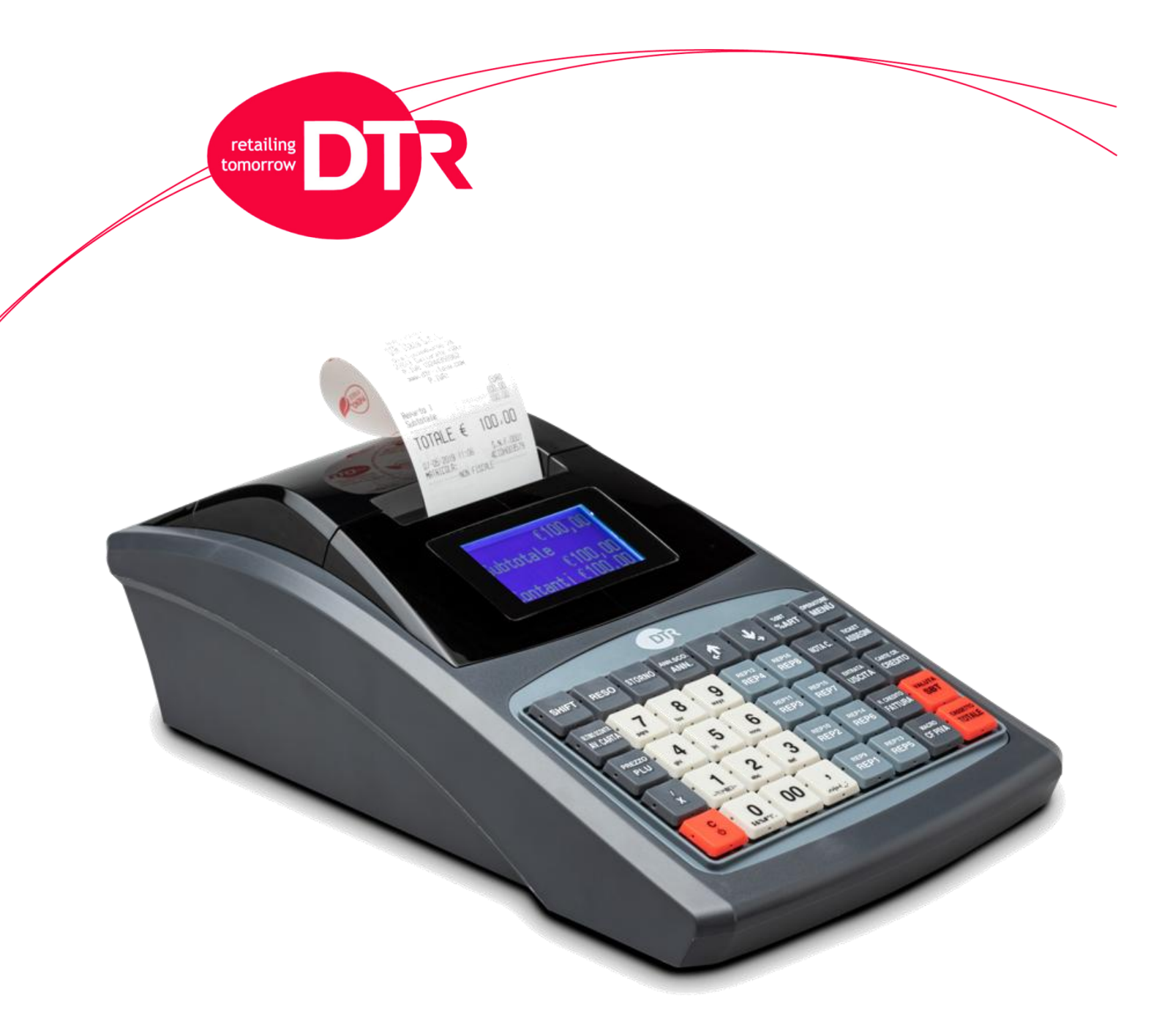

# DRT Cash / DRT Cash + MANUALE UTENTE

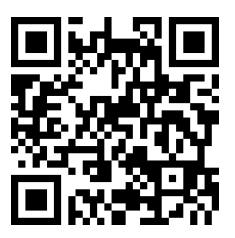

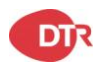

DTR Italy - Via Lussemburgo 28 - 21013 Gallarate (VA) - Tel: +39 0331 739386

#### Sommario

| 1. |    | Presentazione                                         | 4    |
|----|----|-------------------------------------------------------|------|
| а  | ι. | Caratteristiche tecniche e funzioni                   | 4    |
| b  | ). | Tastiera e funzioni                                   | 6    |
| 2. | /  | Assetti operativi                                     | 8    |
| 3. |    | Programmazioni                                        | 8    |
| а  | ۱. | Programmazione PLU                                    | 8    |
| b  | ). | Programmazione Clienti                                | 9    |
| С  | ;. | Programmazione Reparti                                | 9    |
| С  | Ι. | Programmazione Gruppi Reparto                         | 9    |
| e  | ). | Programmazione Intestazione                           | . 10 |
| f  |    | Programmazione Doppia altezza linee dell'intestazione | . 10 |
| ç  | J. | Programmazione Aliquote IVA                           | . 11 |
| h  | ۱. | Programmazione Macro                                  | . 11 |
| i. |    | Programmazione Sconto a valore                        | . 11 |
| j. |    | Programmazione Tastiera                               | . 12 |
| k  |    | Programmazione Valuta estera                          | .13  |
| ١. | ı  | Programmazione Operatore                              | .13  |
| n  | n. | Programmazione Piedino                                | . 14 |
| r  | ۱. | Programmazione Messaggio pubblicitario                | . 14 |
| C  | ). | Programmazione Densità di stampa                      | . 14 |
| p  | ). | Programmazione Codici Bilancia                        | . 15 |
| С  | .  | Programmazione porta Ethernet                         | .16  |
| r  | •  | Configurazione WiFi (Solo DRTcash +)                  | .16  |
| s  | 5. | Programmazione Report automatici in chiusura fiscale  | . 17 |
| t  |    | Abilita prezzo 0                                      | . 17 |
| υ  | ١. | Programmazione Data e ora                             | . 17 |
| 4. |    | Registrazioni                                         | . 18 |
| а  | ι. | Vendita a Reparto                                     | .18  |
| b  | ). | Vendita con PLU                                       | .18  |
| C  | ;. | Correzione/Rettifica                                  | . 19 |
| С  | Ι. | Annullo scontrino                                     | . 19 |
| e  | ). | Vendita con Commento                                  | . 20 |
| f  |    | Vendita con POS bancario                              | .20  |
| ç  | J. | Documento commerciale per Annullamento                | .20  |
|    |    |                                                       |      |

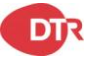

| h  | . Documento commerciale per Reso merce | 20 |
|----|----------------------------------------|----|
| 5. | Letture (Assetto X)                    | 21 |
| 6. | Chiusure (Assetto Z)                   | 24 |
| 7. | Lista errori                           | 25 |

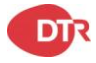

#### 1. Presentazione

Grazie per aver scelto **DRTcash**, il nostro registratore telematico di ultima generazione.

DRTcash è uno strumento ad alte prestazioni, garantito da qualità e da tecnologie innovative.

Si prega di leggere attentamente questo manuale e di operare come da istruzioni. Si invitano gli utenti a prestare attenzione alle avvertenze ed osservare le precauzioni indicate sul prodotto.

#### a. Caratteristiche tecniche e funzioni

- Alimentazione esterna. Output : 7V 3A
- Tecnologia di stampa : Stampante termica easy loading design
- Velocità di stampa : 70 mm/sec
- Carta : Utilizzare carta termica omologata per misuratori fiscali.
- Rotolo : 56mm di larghezza
- Giornale Elettronico (DGFE): 8GB TF CARD
- Interfacce disponibili DRTcash :
  - 1 porta RJ11 per alimentazione cassetto 12-24V
  - 1 porta Ethernet LAN
  - 3 porte USB
- Interfacce disponibili DRTcash + :
  - 1 porta RJ11 per alimentazione cassetto 12-24V
  - 1 porta Ethernet LAN
  - o 2 porte USB
  - o 1 porta mini usb
  - o 1 porta RS232
- Dimensioni stampante : L 326 x P 190 x H 107 mm
- Tastiera: 40 tasti
- Display operatore: 4 righe, grafico, blu retroilluminato
- Display cliente: 2 righe, grafico, blu retroilluminato

#### FUNZIONI

- PLU: 3000
- Gruppi: 15
- Pagamenti: 10
- Operatori: 8
- Reparti: 99
- Aliquote IVA: 6
- Clienti: 1000

DTR Italy - Via Lussemburgo 28 - 21013 Gallarate (VA) - Tel: +39 0331 739386

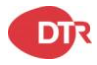

#### Misure di sicurezza

Questa sezione presenta importanti informazioni destinate a garantire un uso sicuro ed efficace di **DRTcash**.

Leggere attentamente questa sezione e conservarla in un luogo accessibile.

**Avvertenze**: la testina di stampa diventa molto calda durante la stampa; evitare pertanto il contatto con la testina al termine della stampa.

**Avvertenze**: non toccare né la testina di stampa né il connettore in caso di danni statici alla testina della stampante.

- Assicurarsi che la tensione della rete principale corrisponda alla tensione di ingresso stampata sulla targhetta del sistema. Non collegare adattatori di altri produttori. Utilizzare questo prodotto solo per l'applicazione prevista. L'uso improprio può causare danni alle apparecchiature, incendi o shock elettrico.
- Assicurarsi che il cavo di alimentazione sia conforme agli standard di sicurezza pertinenti e che includa un terminale di messa a terra del sistema di alimentazione (terminale PE). In caso contrario, potrebbe verificarsi uno shock elettrico.
- Non tentare mai di allungare o tendere i cavi di connessione. Il cavo di alimentazione e il cavo DC devono essere sempre allentati durante l'uso.
- Non collegare a prese elettriche vicino a dispositivi che generano oscillazioni di tensione o disturbi elettrici. In particolare, evitate dispositivi che utilizzano motori elettrici di grandi dimensioni.
- Non inserire o scollegare mai la spina di alimentazione con le mani bagnate. Ciò potrebbe provocare gravi shock elettrici.
- Inserire sempre il cavo DC prima di collegare il cavo alla presa a muro.
- Quando si scollega il cavo DC, tenerlo saldamente nell'area del connettore. Non tirare il cavo stesso.
- Non tentare mai di riparare autonomamente questo prodotto. Lavori di riparazione impropri possono essere pericolosi.
- Non smontare o modificare mai questo prodotto. La manomissione di questo prodotto può provocare lesioni, incendi o shock elettrici.
- Assicurarsi di posizionare questa unità su una superficie stabile e orizzontale. Il prodotto potrebbe rompersi o causare lesioni in caso di caduta.
- Tenere il sistema protetto da ogni condizione che potrebbe causare danni, incendi o incidenti, quali: luce solare diretta, temperatura e umidità elevate, variazioni estreme di

DTR Italy - Via Lussemburgo 28 - 21013 Gallarate (VA) - Tel: +39 0331 739386

temperatura, apparecchiature di riscaldamento e raffreddamento o umidità, materiali volatili, alti livelli di polvere, vibrazioni e impatto.

- Tenere lontano dal sistema qualsiasi liquido. Se acqua o altro liquido dovesse fuoriuscire dall'apparecchio, scollegare immediatamente il cavo di alimentazione, quindi contattare tempestivamente il rivenditore. L'uso continuato può causare incendi o shock elettrici.
- A fine vita, per evitare possibili danni all'ambiente o alla salute, si prega di separare questo prodotto da altri tipi di rifiuti per garantire che possa essere riciclato in modo ecocompatibile. Per ulteriori dettagli sulle strutture di raccolta disponibili, contattare il rivenditore locale presso il quale è stato acquistato questo prodotto.

| SHIFT                      | RESO           | STORNO   | ANN.SCO.<br>ANN. | Ţ             | <b>V</b>      | %SBT<br>%ART          | OPERATORE<br>MENÙ    |
|----------------------------|----------------|----------|------------------|---------------|---------------|-----------------------|----------------------|
| ULTINO SCONTR<br>AV. CARTA | 7              | <b>8</b> | 9<br>wxyz        | REP12<br>REP4 | REP16<br>REP8 | NOTA C.               | TICKET<br>ASSEGNI    |
| PREZZO<br>PLU              | 4              | <b>5</b> | <b>6</b>         | REP11<br>REP3 | REP15<br>REP7 | ENTRATA<br>USCITA     | CARTE CR.<br>CREDITO |
| × ×                        | <b>1</b>       | <b>2</b> | 3                | REP10<br>REP2 | REP14<br>REP6 | R. CREDITO<br>FATTURA | VALUTA<br>SBT        |
| C<br>U                     | 0<br>\$8%#"!". | 00       | ,<br>,           | REP9<br>REP1  | REP13<br>REP5 | MACRO<br>CF PIVA      | CASSETTO<br>TOTALE   |

#### b. Tastiera e funzioni

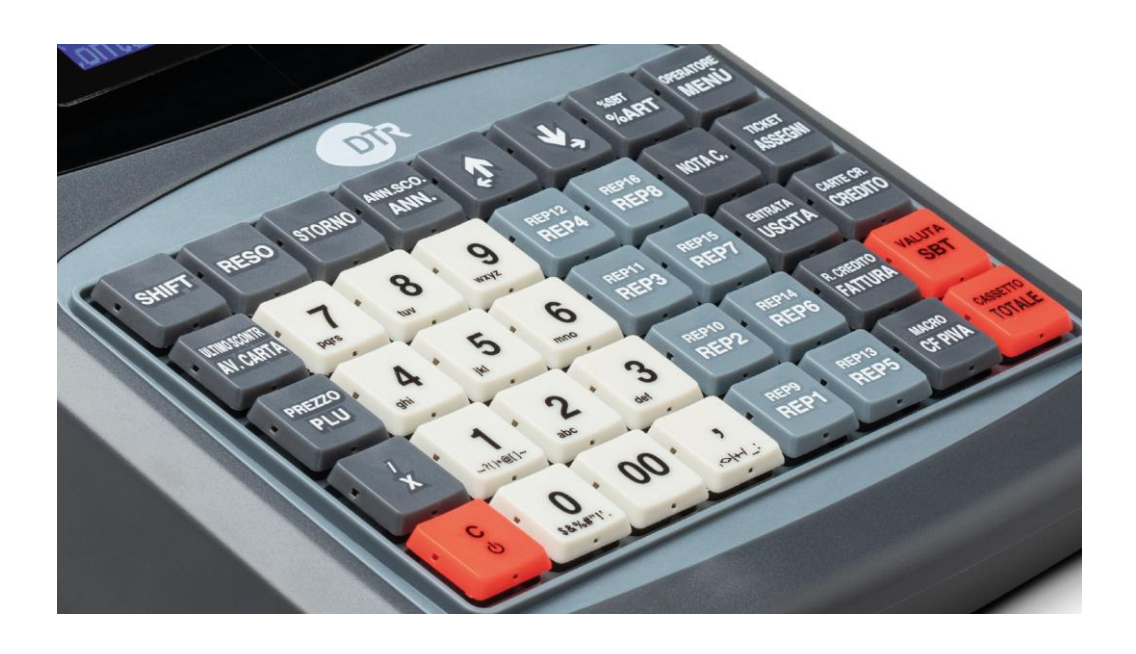

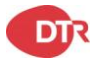

| TASTO         | FUNZIONE                                                                                                    |  |  |
|---------------|----------------------------------------------------------------------------------------------------|--|--|
| С             | Permette di cancellare un dato non ancora registrato, di cancellare un errore a display o di tornare indietro durante le operazioni sulle chiavi.                                                                                                    |  |  |
| PLU           | Tasto per la vendita degli articoli a codice                                                                                                    |  |  |
| PREZZO PLU    | <ul> <li>Tasto per l'inserimento del prezzo di un articolo a codice, differente da quello programmato. La sequenza corretta è: <ul> <li>Inserire il prezzo dell'articolo</li> <li>Premere il tasto SHIFT E PREZZO PLU</li> <li>Premere nuovamente SHIFT E PLU</li> <li>Inserire il codice relativo al PLU e confermare con TOTALE</li> <li>Premere nuovamente TOTALE per chiudere la transazione.</li> </ul> </li> </ul> |  |  |
| AV. CARTA     | Tasto utilizzato per l'avanzamento dello scontrino                                                                                                    |  |  |
| ULTIMO SCONTR | A scontrino chiuso, permette la stampa da DGFE dell'ultimo scontrino fiscale di vendita                                                                                                    |  |  |
| SHIFT         | Abilita la seconda funzione dei tasti                                                                                                    |  |  |
| RESO          | Tasto usato per effettuare un reso su un documento già emesso                                                                                                    |  |  |
| STORNO        | Tasto usato annullare uno scontrino precedentemente emesso                                                                                                    |  |  |
| ANN.          | Con il tasto [ANNULLO] è possibile annullare l'ultima vendita                                                                                                    |  |  |
| ANN.SCO.      | registrata su Reparto.<br>Il tasto [ANNULLO SCONTRINO] è usato per annullare<br>completamente lo scontrino in corso, quindi annulla tutti gli importi<br>precedentemente registrati.                                                                                                    |  |  |
| FRECCE        | Tasti utilizzati per scorrere a display i menù nei vari assetti.                                                                                                    |  |  |
| REPARTI       | I reparti sono personalizzabili con la programmazione in modalità<br>PRG . Le vendite da tastiera possono essere eseguite in due modi,<br>con prezzo libero o con prezzo preimpostato.                                                                                                    |  |  |
| %SBT          | Tasto usato per scontare a percentuale il prezzo sul Subtotale.                                                                                                    |  |  |
| %ART          | Tasto usato per scontare a percentuale il il prezzo dell'articolo.                                                                                                    |  |  |
| OPERATORE     | Tasto utilizzato per inserire il codice Operatore.                                                                                                    |  |  |
| MENU'         | Tasto utilizzato per entrare nel menù dei vari assetti.                                                                                                    |  |  |
| NOTA C.       | N.C.                                                                                                    |  |  |
| TICKET        | Forma di pagamento TICKET                                                                                                    |  |  |
| ASSEGNI       | Forma di pagamento ASSEGNI                                                                                                    |  |  |
|               | N.C.                                                                                                    |  |  |
|               | N.C.                                                                                                    |  |  |
| CARTE CR.     | Forma di pagamento CARTA DI CREDITO                                                                                                    |  |  |
|               |                                                                                                    |  |  |
|               |                                                                                                    |  |  |
|               | Tasto per l'inserimento del codice fiscale o Partita lua                                                                                                    |  |  |
|               | Tasto usato per la stampa e la visualizzazione del Subtotale dello                                                                                                    |  |  |
| SBT           | scontrino aperto.                                                                                                    |  |  |
| TOTALE        | Tasto di chiusura con pagamento in contanti.                                                                                                    |  |  |

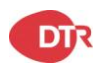

#### 2. Assetti operativi

| ASSETTO                                                    | DESCRIZIONE                                                       |
|------------------------------------------------------------|-------------------------------------------------------------------|
| <b>1 MENU' – REG.</b> Modo operativo (registrazione)       |                                                                   |
| <b>2 MENU' – X</b> Letture senza azzeramento – statistiche |                                                                   |
| 3 MENU' – Z                                                | Stampe/Azzeramento dei finanziari, letture dgfe e memoria fiscale |
| <b>4 MENU' – PRG</b> Programmazione (Reparti, Iva, ecc.)   |                                                                   |
| 5 MENU' – RSV                                              | Operazioni tecniche                                               |
| Spegnimento                                                | Spegne il registratore                                            |

Per selezionare una modalità è sufficiente digitare il tasto MENU', scorrere con le frecce e selezionare l'assetto desiderato

Quando ci si trova in una modalità diversa da Registrazione si può selezionare una delle funzioni desiderate mediante i due tasti di scorrimento [FRECCIA IN ALTO] e [FRECCIA IN BASSO]. Secondo la modalità in cui la macchina si trova il display operatore ne fornirà indicazione visualizzandone la relativa identificazione.

Per uscire dal menu, premere il tasto [C].

#### 3. Programmazioni

#### a. Programmazione PLU

- Entrare in menù SET
- Scorrere tramite i tasti freccia e selezionare la voce SET PLU confermando con TOTALE
- Selezionare il numero PLU da programmare (da 1 a 3000)
- Inserire la descrizione del PLU
- Inserire il prezzo del PLU
- Inserire il codice del reparto associato al PLU
- Selezionare se il PLU è a PREZZO LIBERO (ON) o PREZZO FISSO (OFF)
- Selezionare se il PLU è a QUANTITA' OBBLIGATORIA (ON) o LIBERA (OFF)
- Selezionare se il PLU chiude automaticamente lo scontrino dopo la sua selezione (ON) o no (OFF)
- Inserire il numero di scorte associato al PLU
- Inserire il codice a barre associato al PLU
- Al termine della programmazione verrà stampato il riepilogo della programmazione effettuata.

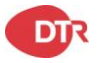

### b. Programmazione Clienti

- Entrare in menù SET
- Scorrere tramite i tasti freccia e selezionare la voce SET CLIENTE confermando con TOTALE
- Selezionare il numero CLIENTE da programmare (da 1 a 1000)
- Inserire la descrizione del CLIENTE nelle 4 righe programmabili
- Inserire il CF o P.IVA del CLIENTE
- Al termine della programmazione verrà stampato il riepilogo della programmazione effettuata.

#### c. Programmazione Reparti

- Entrare in menù SET
- Scorrere tramite i tasti freccia e selezionare la voce REPARTO confermando con TOTALE
- Selezionare il numero REPARTO da programmare (da 1 a 99)
- Inserire la descrizione del REPARTO
- Inserire il prezzo del REPARTO
- Inserire l'importo max associato al REPARTO
- Inserire l'eventuale sconto/maggiorazione automatico/a associato/a al REPARTO
- Inserire il PLU associato al REPARTO
- Selezionare se il PLU è a PREZZO LIBERO (ON) o PREZZO FISSO (OFF)
- Selezionare se il PLU è a QUANTITA' OBBLIGATORIA (ON) o LIBERA (OFF)
- Selezionare se il PLU chiude automaticamente lo scontrino dopo la sua selezione (ON) o no (OFF)
- Inserire il codice del gruppo associato al REPARTO
- Selezionare il codice IVA associato al REPARTO

#### d. Programmazione Gruppi Reparto

- Entrare in menù SET
- Scorrere tramite i tasti freccia e selezionare la voce GRUPPOR REPARTO confermando con TOTALE
- Selezionare il numero GRUPPO REPARTO da programmare (da 1 a 15)
- Inserire la descrizione del GRUPPO REPARTO

#### e. Programmazione Intestazione

- Entrare nel Menù SET
- Scorrere tramite i tasti freccia e selezionare SET INTESTAZIONE
- Compilare le righe necessarie di intestazione confermando ogni riga con TOTALE <u>lasciando vuota la riga 6</u>
- Selezionare l'ultima riga "SALVA" confermando con TOTALE per salvare l'intestazione.

#### Nota: Per inserire i caratteri in minuscolo selezionare il tasto SHIFT

| Set<br>4. | t Intesta | zione |
|-----------|-----------|-------|
| 5.<br>\$0 | à-        | M     |

#### f. Programmazione Doppia altezza linee dell'intestazione

- Entrare nel Menù SET
- Scorrere tramite i tasti freccia e selezionare SET FLAG INTEST.
- Per ogni linea di intestazione selezionare OFF per mantenere i caratteri in stampa con altezza normale e selezionare ON per stampare la linea con doppia altezza.
- Confermare con TOTALE per salvare le programmazioni impostate.

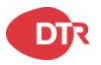

#### g. Programmazione Aliquote IVA

- Entrare in menù SET
- Scorrere tramite i tasti freccia e selezionare la voce REPARTO confermando con TOTALE
- Selezionare il numero REPARTO da programmare (da 1 a 99)
- Inserire la descrizione del REPARTO
- Inserire il prezzo del REPARTO

#### h. Programmazione Macro

- Entrare in menù SET
- Scorrere tramite i tasti freccia e selezionare la voce SET MACRO confermando con TOTALE
- Selezionare il numero MACRO da programmare (da 1 a 5)
- Inserire la sequenza delle funzioni da programmare per la MACRO selezionata

#### i. Programmazione Sconto a valore

- Seguire le procedure presenti alla voce "Programmazione Tastiera", spiegato sopra, per programmare una funzione tra le seguenti: 065, 066, 067, 068.
- In seguito alla programmazione della funzione in tastiera, entrare nel Menù SET.
- Scorrere tramite i tasti freccia e selezionare SCONTO +-1 (nel caso in cui sia stato programmato il tasto corrispondente con il codice 065).
- Impostare un nome allo sconto e confermare con TOTALE.
- Selezionare 0 per definire lo sconto come "Sconto" o 1 per definire lo sconto come "Maggiorazione" e confermare con TOTALE.
- Selezionare 0 per definire lo sconto/maggiorazione come "Percentuale" o 1 per definire lo sconto/maggiorazione come "Valore" e confermare con TOTALE.
- Impostare un valore di sconto/maggiorazione preimpostato e confermare con TOTALE.
- Selezionare 0 per definire lo sconto/maggiorazione come sconto/maggiorazione su "Articolo" o 1 per definire lo sconto/maggiorazione come sconto/maggiorazione su "Subtotale" e confermare con TOTALE.

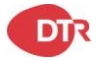

### j. Programmazione Tastiera

- Entrare nel Menù SET
- Scorrere tramite i tasti freccia e selezionare SET TASTIERA.
- Selezionare il LAYER dove: LAYER0 sta per la funzione principale del tasto da programmare e LAYER1 sta per la funzione secondaria del tasto da programmare (funzione azionabile mediante il tasto SHIFT)
- Alla visualizzazione del messaggio "INPUT KEY INDEX" è necessario inserire un codice di 5 cifre così composto: le prime due cifre identificano la posizione del tasto all'interno della tastiera, le tre cifre rimanenti corrispondono alla funzione da assegnare al tasto

N.B. Il codice 999 permette di riportare a default la funzione di un tasto. Per ripristinare tutta la tastiera utilizzare il codice 00999.

| 01 | 06 | 11 | 16 | 21 | 26 | 31 | 36 |
|----|----|----|----|----|----|----|----|
| 02 | 07 | 12 | 17 | 22 | 27 | 32 | 37 |
| 03 | 08 | 13 | 18 | 23 | 28 | 33 | 38 |
| 04 | 09 | 14 | 19 | 24 | 29 | 34 | 39 |
| 05 | 10 | 15 | 20 | 25 | 30 | 35 | 40 |

Di seguito lo schema della tastiera contenente gli indici corrispondenti ad ogni tasto:

Di seguito lo schema la lista delle funzioni programmabili:

ATTENZIONE: Le funzioni cerchiate in Rosso non sono utilizzabili sui Registratori Telematici RT.

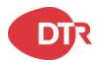

| Funzioni disponibili (FX)                                                                                                    |                                                                                                    |                                                                                                    |                                                                                                    |                                                                                                    |
|----------------------------------------------------------------------------------------------------|----------------------------------------------------------------------------------------------------|----------------------------------------------------------------------------------------------------|----------------------------------------------------------------------------------------------------|----------------------------------------------------------------------------------------------------|
| $ \begin{array}{c} 1 &= 001 \\ 2 &= 002 \\ 3 &= 003 \\ 4 &= 004 \\ 5 &= 005 \\ 6 &= 006 \\ 7 &= 007 \\ 8 &= 008 \\ 9 &= 009 \\ 0 &= 010 \\ 00 &= 011 \end{array} $ | PLU = 014<br>AV.CARTA = 015<br>RESO = 016<br>STORNO = 017<br>ANN. = 018<br>ANN.SCO. = 019<br>REP1 = 020<br>REP2 = 021<br>REP3 = 022<br>REP4 = 023<br>REP5 = 024<br>REP6 = 025<br>REP7 = 026<br>REP8 = 027<br>REP9 = 028 | Funzioni dispon         REP10 = 029         REP11 = 030         REP12 = 031         REP13 = 032         REP14 = 033         REP15 = 034         REP16 = 035 | <b>MOTA C. = 043</b> NOTA C. = 044         ENTRATA = 045         USCITA = 046         R.CREDITO = 047         FATTURA = 048         MACRO = 049         MACRO 1 = 069         MACRO 2 = 070         CF PIVA = 050         OPERATORE= 051         MENU = 052         TICKET = 053         ASSEGNI = 054         CARTE CR. = 055         CREDITO = 056 | VALUTA = 057<br>SBT = 058<br>CASSETTO = 059<br>TOTALE = 060<br>DGFE/ULTIMO<br>SCONTR. = 061<br>BONIFICO = 062<br>SUP.LIM. = 063<br>ORA = 064<br>$\pm 1 = 065$<br>$\pm 2 = 066$<br>$\pm 3 = 067$<br>$\pm 4 = 068$<br>REP# = 154<br>CEDOLA = 160<br>CLIENTE = 161<br>MULTISCO.=162 |
| , = 012<br>PREZZO = 013                                                                                                    |                                                                                                    |                                                                                                    |                                                                                                    |                                                                                                    |

#### k. Programmazione Valuta estera

- Entrare in menù SET
- Scorrere tramite i tasti freccia e selezionare la voce VALUTA ESTERA confermando con TOTALE
- Selezionare il numero VALUTA da programmare (da 1 a 6)
- Inserire il tasso di cambio (Max 9 cifre)

#### I. Programmazione Operatore

- Entrare in menù SET
- Scorrere tramite i tasti freccia e selezionare la voce SET OPERATORE confermando con TOTALE
- Selezionare il numero OPERATORE da programmare (da 1 a 8)
- Selezionare se l'operatore è o non è abilitato
- Inserire la password di accesso dell'operatore
- Inserire la descrizione dell'operatore

#### m. Programmazione Piedino

- Entrare in menù SET
- Scorrere tramite i tasti freccia e selezionare la voce MSG FINE SCONTR. confermando con TOTALE
- Selezionare la linea da configurare (1 o 2)
- Selezionare il flag inerente alla riga: 0 non stampare, 1 stampa normale, 2 stampa in doppia altezza.
- Inserire la descrizione della riga.

#### n. Programmazione Messaggio pubblicitario

- Entrare in menù SET
- Scorrere tramite i tasti freccia e selezionare la voce SET MSG PUBBLIC. confermando con TOTALE
- Selezionare ABILITA MSG PUB. ed impostare su 1 per abilitare.
- Selezioanre MSG PUBBLICIT. ed inserire la descrizione del messaggio

#### o. Programmazione Densità di stampa

- Entrare in menù SET
- Scorrere tramite i tasti freccia e selezionare la voce DENSITA' STAMPA confermando con TOTALE
- Impostare un'intensità da 0 a 9 (dove 0 è la più bassa e 9 la più alta)

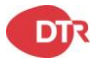

#### p. Programmazione Codici Bilancia

Il misuratore fiscale può gestire i codici prodotto preceduti dal prefisso 2, di norma riservati all'identificazione dei prodotti a peso variabile, ovvero quei prodotti per i quali la confezione non ha un peso predeterminato e costante ed il cui prezzo di vendita unitario varia quindi in funzione del peso. I suddetti codici possono essere completati dall'informazione:

• Prezzo di vendita

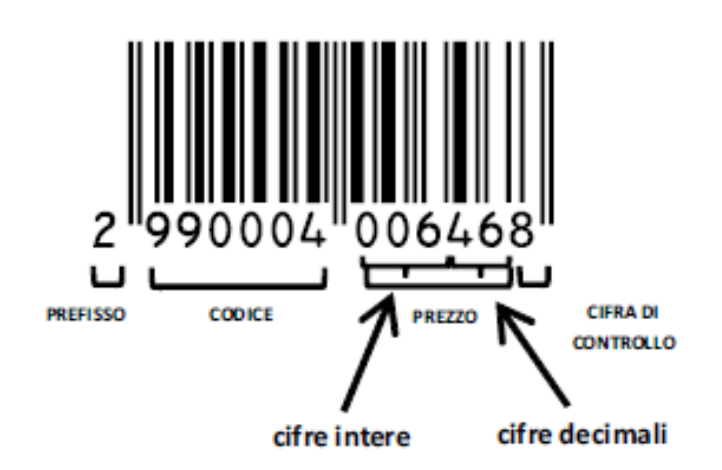

• Peso/quantità

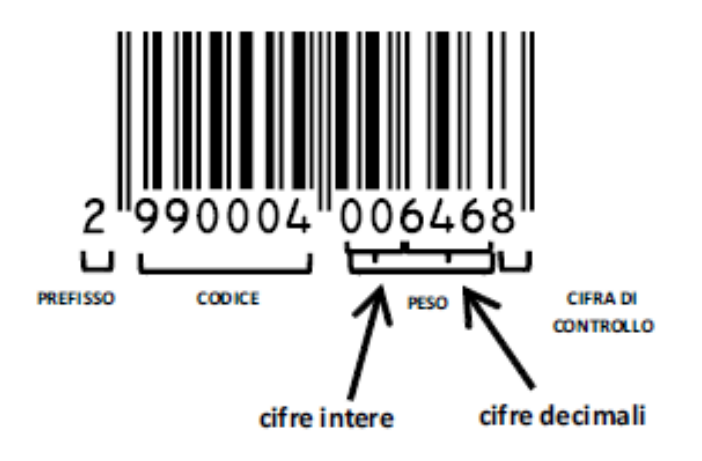

• Entrare nel Menù SET

DTR

- Scorrere tramite i tasti freccia e selezionare TIPO BARCODE
- Digitare il numero identificativo (da 0 a 2) del tipo di codice a barre che si desidera utilizzare:
  - a. 0 = i codici a barre che iniziano con la cifra "2" sono trattati come normali codici PLU

DTR Italy - Via Lussemburgo 28 - 21013 Gallarate (VA) - Tel: +39 0331 739386

- b. 1 = i codici a barre che iniziano con la cifra "2" sono trattati come codici PLU con PREZZO DI VENDITA: il prezzo di vendita èrilevato direttamente dal codice a barre
- c. 2 = i codici a barre che iniziano con la cifra "2" sono trattati come codici PLU con PESO/QUANTITÀ: per determinare il prezzo di vendita, il peso/quantità rilevato dal codice a barre viene moltiplicato per il prezzo PLU precedentemente programmato.
- Confermare con TOTALE

#### q. Programmazione porta Ethernet

# (Nota: di Default il DHCP è posizionato su ON per il riconoscimento automatico della rete.)

- Entrare in menù SET
- Scorrere tramite i tasti freccia e selezionare la voce PAR. ETHERNET confermando con TOTALE
- Disabilitare il DHCP ( se si vuole configurare un indirizzo IP fisso)
- Inserire IP, SUBNET MASK, GATEWAY e DNS
- Per visualizzare a display l'indirizzo IP premere il tasto X sulla tastiera

#### r. Configurazione WiFi (Solo DRTcash +)

# (Nota: di Default il DHCP è posizionato su ON per il riconoscimento automatico della rete.)

- Entrare in menù SET
- Scorrere tramite i tasti freccia e selezionare la voce WIFI confermando con TOTALE
- Selezionare WIFI ON-OFF, selezionare 1 e confermare con TOTALE
- Spegnere e accendere la cassa
- Entrare in menù SET
- Scorrere tramite i tasti freccia e selezionare la voce WIFI confermando con TOTALE
- Selezionare WIFI LIST
- Selezionare la rete a cui collegarsi
- Inserire la password per accedere alla rete (se presente) MAX 16 Caratteri

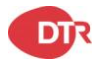

#### s. Programmazione Report automatici in chiusura fiscale

- Entrare nel Menù SET
- Scorrere tramite i tasti freccia e selezionare AUTO REPORT.
- Impostare OFF sulle voci che non si vogliono stampare e ON su quelle che si vogliono stampare automaticamente a seguito di una chiusura fiscale.
   Di seguito le voci presenti:
  - Finanziario
  - Operatori
  - Reparti
  - IVA
  - Vendite Orarie

#### t. Abilita prezzo 0

- Entrare nel Menù SET
- Scorrere tramite i tasti freccia e selezionare ABILITA PREZZO 0
- Selezionare 0 per disabilitare e 1 per abilitare la stampa dei prezzi a 0

#### u. Programmazione Data e ora

- Entrare nel Menù SET
- Scorrere tramite i tasti freccia e selezionare SET DATA E ORA
- Selezionare la data con questo formato ggmmaaaa
- Selezionare l'ora con questo formato hhmmss

#### 4. Registrazioni

# a. Vendita a Reparto

| SEQUENZA TASTI              | DESCRIZIONE                                                               | SCONTRINO EMESSO                              |  |  |
|-----------------------------|---------------------------------------------------------------------------|-----------------------------------------------|--|--|
| 3 , 00 REP1                 | Vendita di 1 articolo al prezzo di<br>€3,00 nel reparto n. 1              | EURO<br>Reparto 1 3,00                        |  |  |
| 2 , 5 0 REP2                | Vendita di 1 articolo al prezzo di<br>€2,50 nel reparto n. 2              | Reparto 2 2,50<br>TOTALE € 5.50               |  |  |
| 1 0 , 00 CASSETTO<br>TOTALE | Chiusura dello scontrino con paga-<br>mento di €10,00 per contanti. Viene | Contanti 10,00<br>Resto 4,50                  |  |  |
|                             | visualizzato e stampato il resto cal-<br>colato dalla macchina.           | 15-04-2012 11:32 S.F.N.0009<br>MF DB 28000001 |  |  |

# b. Vendita con PLU

| SEQUENZA TASTI                    | DESCRIZIONE                                                                                                    | SCONTRINO EMESSO                                                |
|-----------------------------------|----------------------------------------------------------------------------------------------------|-----------------------------------------------------------------|
| 2 00 PREZZO<br>PLU                | Vendita PLU con codice 200 con<br>prezzo di 15,00 €                                                                                 |                                                                 |
| 2 <u>×</u> 1 8 8<br>PREZZO<br>PLU | Vendita di 2 PLU codice 188 con<br>prezzo 7,33 €                                                                                    | EURO<br>PLU 200 15,00<br>PLU 188 2X7,33 14,66<br>LIBRO 13,25    |
|                                   | Vendita con rilevamento del codice<br>PLU (di descrizione LIBRO) median-<br>te lettore ottico, senza la pressione<br>di alcun tasto | TOTALE € 42,91<br>16-04-2012 14:08<br>MF DB 2B000001 S.F.N.0013 |
| CASSETTO<br>TOTALE                | Chiusura dello scontrino con paga-<br>mento in contanti                                                                             |                                                                 |

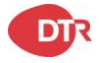

#### c. Correzione/Rettifica

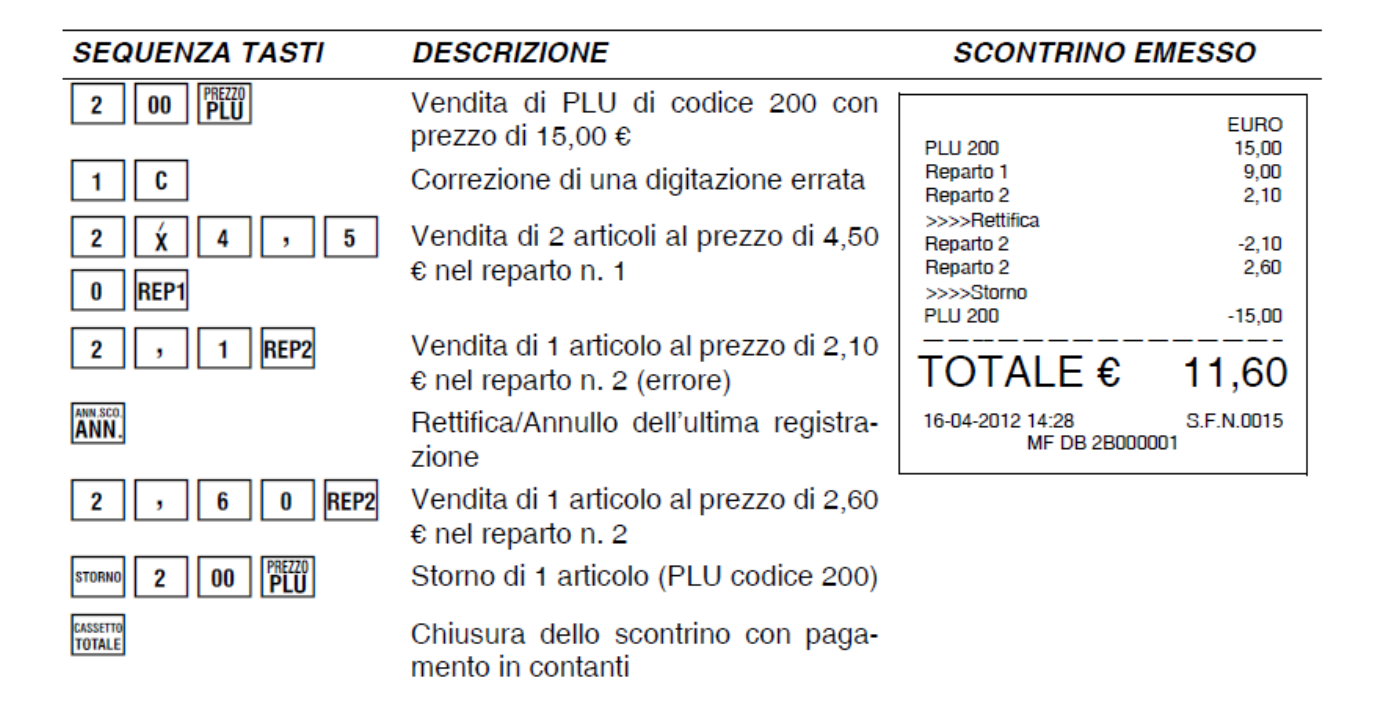

#### d. Annullo scontrino

| SEQUENZA TASTI                     | DESCRIZIONE                                                                             | SCONTRINO EMESSO                                                                |
|------------------------------------|-----------------------------------------------------------------------------------------|---------------------------------------------------------------------------------|
| 2 00 PREZZO<br>PLU                 | Vendita di 1 articolo codificato (PLU<br>con codice 200) con prezzo di 15,00<br>€       | EURO<br>PLU 200 15,00                                                           |
| 2 X 4 , 5<br>0 REP1                | Vendita di 2 articoli al prezzo di 4,50<br>€ nel reparto n. 1                           | Reparto 1         2x4,50         9,00           >>>>Rettifica                   |
| ANN SCO.<br>ANN.<br>SHIFT ANN SCO. | Rettifica dei due articoli venduti nel<br>reparto n. 1<br>Annullo dell'intero scontrino | SCONTRINO ANNULLATO<br><<<<<<< <to sec<="" second="" th="" the="" true=""></to> |
|                                    |                                                                                         | 16-04-2012 14:38 S.F.N.0016<br>MF DB 2B000001                                   |

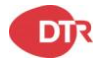

#### e. Vendita con Commento

- Effettuare una vendita a reparto
- Selezionare il tasto [MENU']
- Inserire il testo libero e confermare con TOTALE
- Una volta inserite tutte le righe di commento selezionare [C] per tornare alla vendita.

# f. Vendita con POS bancario

- Effettuare una vendita a reparto
- Selezionare il tasto Carte di Credito
- A display verrà mostrata la possibilità di scegliere tra SI e NO
- Con il tasto TOTALE si seleziona la voce SI che reindirizzerà il pagamento sul POS collegato alla cassa
- Con il tasto C si seleziona la voce NO che chiuderà il documento con il pagamento Carte di Credito ma con la dicitura "off line".

N.B. Questa operazione può essere effettuata previa configurazione del POS come da manuale tecnico.

# g. Documento commerciale per Annullamento

- Premere il tasto STORNO
- Inserire il numero di chiusura fiscale.
- Inserire il numero del documento commerciale
- Confermare il totale da annullare con TOTALE

#### h. Documento commerciale per Reso merce

- Premere il tasto RESO
- Selezionare se il reso è da effettuare su un documento emesso da un'altra matricola o su quella attuale.
- Nel caso si fosse selezionato "Altro dispositivo", inserire la matricola di quel dispositivo
- Selezionare la linea o le linee da rendere e confermare sul TOTALE

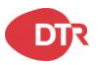

#### 5. Letture (Assetto X)

Nota: la stampa dei report sotto Assetto X indica che i dati dei report non verranno rimossi dai dati FLASH; mentre i report che stampano da Assetto Z cancelleranno i dati e avranno

una contrassegno fiscale

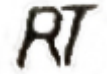

prima del codice fiscale e num.

Entrare nel menu di sistema e selezionare[Assetto X].

| Info             | Informazioni: dopo la stampa visualizzerà la data, la      |
|------------------|------------------------------------------------------------|
|                  | versione del software, il codice fiscale e il numero nella |
|                  | schermata dell'operatore                                   |
| 0                |                                                            |
| Corrispett. Gio. | Mostra il totale delle vendite del giorno corrente         |
| Finanziario Gio. | Report X giornaliero                                       |
| Vendite Reparti  | Report vendite reparto (verrà cancellato dopo aver         |
|                  | stampato il rapporto Z giornaliero)                        |
| Stampa rep.Sing  | Report vendite singolo reparto (1-99)                      |
| Gruppo Reparti   | Le vendite di un giorno di un reparto                      |
| Vendite PLU      | Report vendite PLU                                         |
| Vendite Per.     | Report periodic vendite                                    |
| Dett. Ope. Per.  | Report operatore                                           |
| Vendite Orarie   | Report vendite orarie                                      |
| Vend. Rep. Per.  | Report vendite periodiche reparto                          |
| PLU Periodo      | Report vendite periodiche PLU                              |
| Operatori Per.   | Report operatori periodico                                 |
| Lettura MF       | Report Memoria Fiscale                                     |
| IVA Giorno       | Report IVA giornaliera                                     |
| IVA Periodo      | Rerport IVA periodica                                      |
| Stampa Dati DGFE | Report DGFE                                                |
| Report clienti   | Report clienti (1-1000)                                    |

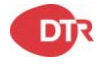

#### Stampa dati DGFE

Accedi al menu di sistema, seleziona [Assetto X], vai al sottomenu "Stampa Dati DGFE", qui puoi stampare il rapporto DGFE di un periodo di tempo o numero.

| Riepilogo | Vendite      | Da num. A num. |
|-----------|--------------|----------------|
|           |              | o              |
|           |              | Da data a data |
|           | Z report     | Da num. A num. |
|           |              | о              |
|           |              | Da data a data |
|           | Altro        | Da num. A num. |
|           |              | О              |
|           |              | Da data a data |
|           | Risposte XML | Da num. A num. |
|           |              | ο              |
|           |              | Da data a data |
|           | Tutto        | Da num. A num. |
|           |              | ο              |
|           |              | Da data a data |
| Dettaglio | Vendite      | Da num. A num. |
|           |              | 0              |
|           |              | Da data a data |
|           | Z report     | Da num. A num. |
|           |              | 0              |
|           |              | Da data a data |
|           | Altro        | Da num. A num. |
|           |              | о              |
|           |              | Da data a data |

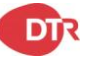

| Risposte XML | Da num. A num. |
|--------------|----------------|
|              | o              |
|              | Da data a data |
| Tutto        | Da num. A num. |
|              | o              |
|              | Da data a data |

#### Lettura MF

Accedi al menu di sistema, seleziona [Assetto X], vai a "Lettura MF". Qui l'utente può stampare il report fiscale di un periodo di tempo.

| Periodico | Dettagliato | Da data a data(DDMMYY-DDMMYY)      |
|-----------|-------------|------------------------------------|
|           |             | Da Z a Z                           |
|           | Sommario    | Da data a data(DDMMYY-DDMMYY)      |
|           |             | Da Z a Z                           |
| Mensile   | Detta       | agliato: da mese a mese(MMYY-MMYY) |
|           | Som         | mario: da mese a mese(MMYY-MMYY)   |

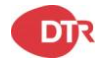

#### 6. Chiusure (Assetto Z)

Nota: la stampa dei report sotto Assetto X indica che i dati dei report non verranno rimossi dai dati FLASH; mentre i report che stampano da Assetto Z cancelleranno i dati e avranno

una contrassegno fiscale

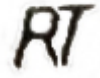

prima del codice fiscale e num.

Accedere al menu di sistema, selezionare [Assetto Z]. la password predefinita è '0000'.

| Chiusura fiscale  | Chiusura fiscale Z                      |  |
|-------------------|-----------------------------------------|--|
| Vendite PLU       | Report Vendite PLU                      |  |
| Vendite Periodo   | Report vendite periodiche               |  |
| Operatori         | Report Operatori                        |  |
| Vendite Orarie    | Report vendite orarie                   |  |
| Vend. Rep. Per.   | Report vendite periodiche per reparto   |  |
| Gruppo reparti p  | Report vendite gruppo reparti           |  |
| PLU Periodo       | Report vendite periodiche per PLU       |  |
| Operatori Periodo | Report vendite periodiche per Operatore |  |
| Report Clienti    | Report Clienti                          |  |

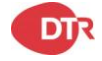

#### 7. Lista errori

Quando si verifica un errore, sul display appare la scritta "ERRORE #" e la descrizione del problema.

In alcuni casi il messaggio di errore non è numerato.

| ERRORI RT     |                           |                                                              |
|---------------|---------------------------|--------------------------------------------------------------|
| CODICE ERRORE | DESCRIZIONE               | NOTE                                                         |
| 95            | CERTIFICATO SCADUTO       | Contattare Assistenza                                        |
| 96            | PRECEDENTE RESO / ANNULLO | Indica che è già stato praticato<br>un reso o un annullo nel |
|               |                           | documento specificato.                                       |
| 97            |                           | Errore di collegamento nel                                   |
|               |                           | tentativo di ottenere i certificati.                         |
| 98            | KEY&CERT. NON CORRETTI    | Chiave e Certificato non corretti. Contattare assistenza.    |
| 99            | NON IN RT                 | Il Registratore non è in                                     |
| 100           |                           | DGEE: Scheda SD Guasta                                       |
| 100           |                           | DGFE: Errore nel file system                                 |
|               |                           | DGFE: Errore pei dati del                                    |
| 102           | EJ TDM DATA ERROR         | DGFE                                                         |
|               |                           | DGFE: Giornale Elettronico                                   |
| 103           | EJ TDM NEAR FULL          | guasi pieno.                                                 |
| 104           | EJ TDM FULL               | DGFE PIENO, Sostituire                                       |
| 105           | EJ TDM AUTHORIZE ERROR    | DGFE: Autorizzazione Negata                                  |
| 106           | EJ PDM HARD FAIL          | DGFE: Scheda SD Guasta                                       |
| 107           | EJ PDM FILE SYSTEM ERR    | DGFE: Errore nel file system                                 |
| 108           | EJ PDM DATABASE ERR       |                                                              |
| 109           | EJ PDM DB VERSION ERR     |                                                              |
| 110           | EJ PDM FOR ANOTHER ECR    | DGFE: Inizializzato su altro<br>ECR                          |
| 111           | EJ PDM NOT APPROVE        | DGFE: Non Inizializzato                                      |
| 112           | EJ PDM HAD APPROVE        |                                                              |
| 113           | EJ PDM HAD CANCEL         |                                                              |
| 114           | EJ PDM NEAR FULL          | DGFE: Giornale Elettronico<br>quasi pieno.                   |
| 115           | EJ PDM FULL               | DGFE PIENO, Sostituire                                       |
| 121           | ECR SYSTEM ERROR          | Errore nel sistema operativo                                 |
| 122           | ECR CURL ERROR            | URL A.E. non raggiungibile                                   |
| 123           | RESPONSE DATA ERROR       | Errore Risposta Dati                                         |
| 124           | XML VERFITY ERROR         | Errore nella verifica del file<br>XML                        |
| 125           | AE URL NO SET             | URL A.E. non impostata                                       |
| 126           | CURL TASK BUSY            | URL A.E. Occupato                                            |

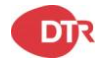

| ERRORI GENERALI |                   |                                                                                                    |
|-----------------|-------------------|----------------------------------------------------------------------------------------------------|
| CODICE ERRORE   | DESCRIZIONE       | NOTE                                                                                                    |
| Errore 1        | NON Consentita    | L'operazione richiesta non può<br>essere eseguita: premere il<br>tasto c per annullare l'errore e<br>procedere diversamente.                                                                                                    |
| Errore 2        | Ope NON Presente  | È stato abilitato il flag di<br>sistema per la<br>disabilitazione automatica<br>dell'operatore<br>al termine di ogni scontrino:<br>premere il tasto C per<br>annullare l'errore e<br>inserire nuovamente un codice<br>operatore. |
| Errore 3        | Qty NON Consent.  | Quantità non consentita:<br>premere il tasto C per<br>annullare l'errore e<br>inserire un dato corretto.                                                                                                    |
| Errore 5        | PREZZO Errato     | È stato inserito un dato non<br>corretto: premere il tasto C per<br>annullare l'errore e<br>inserire un dato corretto.                                                                                                    |
| Errore 6        | NO Valuta         | È stata selezionata una valuta<br>inesistente: premere il tasto C<br>per annullare<br>l'errore e selezionare una<br>valuta corretta.                                                                                             |
| Errore 7        | NO Totale         | Lo scontrino non può essere<br>chiuso perché è stato<br>Impostato l'obbligo di digitare<br>l'importo di Pagamento:<br>premere il tasto C per<br>annullare l'errore e digitare<br>l'importo del Pagamento.                        |
| Errore 9        | NO Assegni        | È stato inserito un dato non<br>corretto: premere il tasto C per<br>annullare l'errore e<br>inserire un dato corretto.                                                                                                    |
| Errore 10       | ORA Errata        | È stato inserito un dato non<br>corretto: premere il tasto C per<br>annullare l'errore e<br>inserire un dato corretto.                                                                                                    |
| Errore 11       | CODICE Errato     | È stato inserito un dato non<br>corretto: premere il tasto C per<br>annullare l'errore e<br>inserire un dato corretto.                                                                                                    |
| Errore 12       | Limite Items >120 | È stato superato il numero<br>massimo di righe di vendita<br>registrabili in un singolo                                                                                                    |

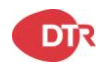

|           |                                | scontrino (120 righe): Premere<br>il tasto C per annullare l'errore<br>e chiudere lo scontrino                                                                                                    |
|-----------|--------------------------------|----------------------------------------------------------------------------------------------------|
|           |                                |                                                                                                    |
|           |                                |                                                                                                    |
| Errore 13 | PLU NON Trovato                | II PLU inserito non esiste:<br>premere il tasto C per<br>annullare l'errore ed Utilizzare<br>un PLU esistente.                                                                                                    |
| Errore 14 | PASSWORD Errata                | La password inserita non è<br>corretta: premere il tasto C per<br>annullare l'errore e inserire la<br>password esatta.                                                                                            |
| Errore 15 | ESEGUI Chiusura                | L'operazione richiesta prevede<br>che sia stata Eseguita in<br>precedenza una chiusura<br>fiscale: premere il tasto C per<br>annullare l'errore, accedere<br>all'assetto Z ed eseguire la<br>chiusura<br>fiscale. |
| Errore 16 | Input Errato                   | E stato inserito un dato non<br>corretto: premere il tasto C per<br>annullare l'errore e<br>inserire un dato corretto.                                                                                            |
| Errore 17 | SCONTRINO Aperto               | L'operazione richiesta non può<br>essere eseguita a scontrino<br>aperto: premere il tasto C per<br>annullare l'errore e chiudere lo<br>scontrino.                                                                 |
| Errore 21 | SUBTOTALE NEGATIVO             | Lo scontrino non può essere<br>chiuso perché il subtotale è<br>negativo: premere il tasto C<br>per annullare l'errore e portare<br>il subtotale in Positivo (o a<br>zero) prima di chiudere lo<br>scontrino.      |
| Errore 22 | PREZZO Errato                  | Il PLU utilizzato non è abilitato<br>per essere venduto con un<br>prezzo libero:<br>premere il tasto C per<br>annullare l'errore ed Utilizzare<br>un PLU abilitato.                                               |
| Errore 23 | IMPORTO ARTICOLO NON<br>VALIDO | La vendita non può essere<br>eseguita perché è stato<br>superato l'importo massimo<br>di vendità del PLU: premere il<br>tasto C per annullare l'errore.                                                           |
| Errore 25 | MATRICOLA NON<br>Programmata   | Contattare il Customer Service DTR.                                                                                                    |
| Errore 28 | ERRORE SCRITTURA M.F.          | Rivolgersi al Centro di<br>Assistenza autorizzato.                                                                                                    |

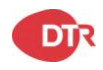

| Errore 30 | Rep. NON VALIDO                       | È stato inserito un dato non<br>corretto: premere il tasto C per<br>annullare l'errore e<br>inserire un dato corretto                                                                                                    |
|-----------|---------------------------------------|----------------------------------------------------------------------------------------------------|
| Errore 31 | MEMORIA FISCALE<br>ESAURITA           | La memoria fiscale del<br>registratore di cassa è<br>esaurita: rivolgersi al Centro di<br>Assistenza autorizzato.                                                                                                    |
| Errore 32 | ERRORE SCRITTURA MF in CHIUSURA       | Rivolgersi al Centro di<br>Assistenza autorizzato.                                                                                                    |
| Errore 34 | MATRICOLA NON<br>PROGRAMMATA          | Rivolgersi al Centro di<br>Assistenza autorizzato.                                                                                                    |
| Errore 35 | ERRORE M.F.                           | Rivolgersi al Centro di<br>Assistenza autorizzato.                                                                                                    |
| Errore 36 | CHIUSURE FISCALI<br>RIMANENTI<br>30-1 | La memoria fiscale del<br>registratore di cassa è in via di<br>esaurimento: rivolgersi<br>al Centro di Assistenza<br>autorizzato.                                                                                                    |
| Errore 38 | NO Cassetto                           | L'importo registrato come<br>'uscita di cassa' supera<br>l'importo contenuto nel<br>cassetto: premere il tasto C<br>per annullare l'errore,<br>accedere all'assetto X<br>(cfr. paragrafo 2.4) per<br>verificare il contenuto<br>del cassetto poi ripetere<br>l'operazione con un importo<br>adeguato. |
| Errore 39 | ERRORE Orologio                       | È stato inserito un dato non<br>corretto: premere<br>il tasto C per annullare l'errore<br>e inserire un dato corretto.                                                                                                    |
| Errore 40 | MEMORIA FISCALE<br>SCONNESSA          | La memoria fiscale del<br>registratore di cassa risulta<br>sconnessa: rivolgersi al Centro<br>di Assistenza autorizzato.                                                                                                    |
| Errore 41 | ERRORE Subtotale                      | È stato inserito un dato non<br>corretto: premere il tasto C per<br>annullare l'errore e inserire un<br>dato corretto.                                                                                                    |
| Errore 43 | Limite PREZZO                         | È stato superato l'importo<br>massimo programmato<br>per il reparto. Utilizzare un<br>altro reparto.                                                                                                    |
| Errore 44 | AZZERA ARCHIVIO                       | Prima di eseguire l'operazione<br>richiesta è<br>necessario azzerare l'archivio<br>specificato:<br>premere il tasto C per<br>annullare l'errore, accedere                                                                                                    |

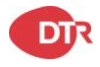

|           |                           | all'assetto Z ed azzerare<br>l'archivio o gli archivi<br>specificati.                                                                                                    |
|-----------|---------------------------|----------------------------------------------------------------------------------------------------|
| Errore 45 | ERR. Bar Code             | È stato inserito un dato non<br>corretto: premere il tasto C per<br>annullare l'errore e inserire un<br>dato corretto.                                                               |
| Errore 46 | Errore TASTI              | È stato inserito un dato non<br>corretto: premere il tasto C per<br>annullare l'errore e inserire un<br>dato corretto.                                                               |
| Errore 48 | Ultima Chiusura Oltre 48H | Non è stata eseguita la<br>chiusura fiscale giornaliera:<br>premere il tasto C per<br>annullare l'errore ed eseguire<br>la chiusura<br>fiscale.                                      |
| Errore 50 | ERRORE P.IVA              | Il numero di partita IVA inserito<br>non è corretto: premere il tasto<br>C per annullare l'errore e<br>ripetere l'inserimento con un<br>dato corretto.                               |
| Errore 51 | ERRORE Codice F.          | Il numero di codice fiscale<br>inserito non è corretto:<br>premere il tasto C per<br>annullare l'errore e ripetere<br>l'inserimento con un dato<br>corretto.                         |
| Errore 52 | NO DGFE                   | Il giornale elettronico non è<br>inserito: premere il tasto C per<br>annullare l'errore e<br>inserire il giornale Elettronico.                                                       |
| Errore 53 | DGFE Di Altro E.          | Il giornale elettronico inserito<br>appartiene ad un altro<br>registratore di cassa: premere<br>il tasto C per Annullare l'errore<br>e inserire il giornale elettronico<br>Corretto. |
| Errore 54 | DGFE PRECEDENTE           | Il giornale elettronico inserito è<br>già stato utilizzato in<br>precedenza: premere il tasto C<br>per annullare l'errore e inserire<br>il giornale elettronico in uso.              |
| Errore 55 | DGFE NON Format.          | Il giornale elettronico inserito<br>non è formattato:<br>rivolgersi al Centro di                                                                                                    |

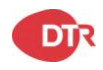

|           |                                 | Assistenza autorizzato.                                                                                                    |
|-----------|---------------------------------|----------------------------------------------------------------------------------------------------|
| Errore 58 | DGFE ERRORE SCRITTURA           | Si è generato un errore<br>durante la scrittura<br>sul giornale elettronico:<br>rivolgersi al Centro di<br>Assistenza autorizzato.                                                                                                    |
|           |                                 |                                                                                                    |
| Errore 59 | DATI DGFE DANNEGGIATI           | I dati del giornale elettronico<br>risultano<br>danneggiati: rivolgersi al<br>Centro di<br>Assistenza autorizzato.                                                                                                    |
| Errore 60 | Riservata OPE 1                 | L'operazione è riservata<br>all'operatore 1: premere il tasto<br>C per annullare l'errore.                                                                                                    |
| Errore 61 | NON Fiscalizzato                | Il registratore di cassa non è<br>stato fiscalizzato:<br>rivolgersi al Centro di<br>Assistenza autorizzato.                                                                                                    |
| Errore 62 | MAX SUBTOTALE                   | Il subtotale scontrino supera il<br>valore massimo impostato per<br>il subtotale mediante<br>apposita programmazione:<br>premere il tasto C per<br>annullare l'errore e<br>stornare le operazioni eseguite<br>fino a ricondurre il subtotale<br>scontrino entro i<br>limiti stabiliti. |
| Errore 66 | 200 RIPRISTINI ESEGUITI         | È stato superato il numero<br>consentito di ripristini del<br>registratore di cassa: rivolgersi<br>al Centro di Assistenza<br>autorizzato.                                                                                                    |
| Errore 67 | NUMERO INTESTAZIONI<br>ESAURITE | È stato superato il numero<br>consentito di variazioni<br>dell'intestazione scontrino:<br>rivolgersi al Centro di<br>Assistenza autorizzato.                                                                                                    |
| Errore 68 | DGFE Già Iniz.                  | Il giornale elettronico inserito è<br>già stato inizializzato: premere<br>il tasto C per annullare l'errore.                                                                                                    |
| Errore 69 | DGFE Invalido                   | Il giornale elettronico inserito                                                                                                    |

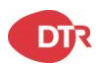

|           |                              | non è valido: premere il tasto<br>C per annullare l'errore e<br>inserire il giornale elettronico<br>corretto.                   |
|-----------|------------------------------|----------------------------------------------------------------------------------------------------|
| Errore 70 | ERRORE Let. DGFE             | Si è verificato un errore<br>durante la lettura del giornale<br>elettronico: rivolgersi al Centro<br>di Assistenza autorizzato. |
| Errore 71 | CAMBIARE DGFE                | Premere il tasto C per<br>annullare l'errore e sostituire il<br>giornale elettronico.                                           |
| Errore 72 | PROBLEMA CONTATTI SD<br>CARD | Rivolgersi al Centro di<br>Assistenza autorizzato.                                                                              |
| Errore 76 | Keyboard Sconnessa           | l astiera sconnessa                                                                                                    |
| Errore 77 | ERRORE DGFE INSERT           | DGFE non inserito                                                                                                    |